# オ ン ラ イ ン 学 科 教 習 の 始 め 方

[スマートフォンでのオンライン教養の始め方]

### ●アプリのインストールとログイン方法

①オンライン学科教習ツール N-LINE(エヌライン)アプリを App store または GooglePlay からダウンロードします。

ダウンロードの際は、以下のQRコードをご利用いただくか 「N-LINE」「エヌライン」で検索してください・

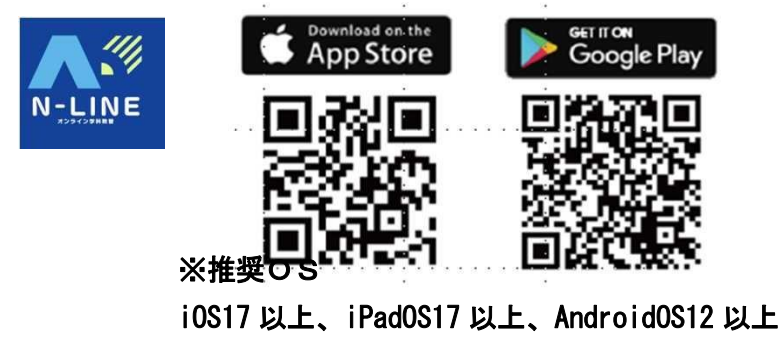

②アプリを起動させ、

- 教習所コード(当所は「7209」)
- 教習生番号
- ・パスワード
- を入力してログインします。

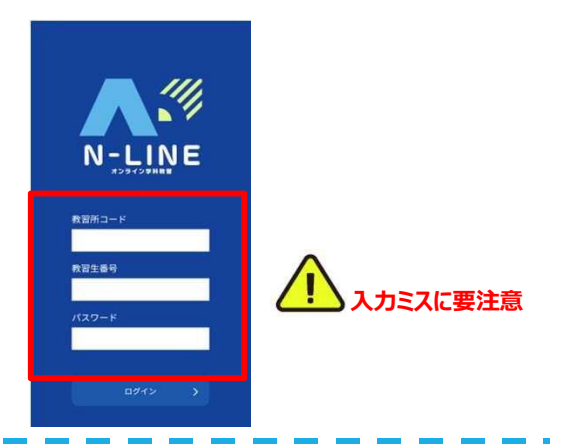

## ●学科教習の受講方法

①下部のメニューからオンデマンド
 をタップします。

②受講したい学科番号を タップします。

|                                                                         | 01                | © Φ ♥ al 曽79%<br>ンデマンド受講 | 11:32                               | び � ♥ 』 ¥79%<br>¢受講 | オンデマン               | 11:32                             |
|-------------------------------------------------------------------------|-------------------|--------------------------|-------------------------------------|---------------------|---------------------|-----------------------------------|
|                                                                         | ● 受講              | 第二段階                     | 第一段階                                | t                   | 第二段                 | 第一段階                              |
| 受講が終わり教習所側の結<br>得 果確認待ちの状態です。当                                          | 01<br>承認待         | 頃をご確認の上、受講したい学科番<br>ださい  | <ul> <li>ホームの注<br/>号を選択し</li> </ul> | 上、受講したい学科番          | t意事項をご確認の<br>、てください | <ul> <li>ホームの<br/>号を選択</li> </ul> |
| 所では、翌営業日中に職員<br>が受講状況を確認後受講済                                            |                   | 02 03 04<br>講済 ●受講 ●受講   | <b>01</b><br>受講済                    | 03 04<br>受講 ● 受講    | <b>02</b><br>受講済    | 01<br>受講済                         |
| に変わります。(受講状況<br>によっては教習不成立とな                                            |                   |                          |                                     | 10                  | 06                  | 05                                |
| る場合もあります。)                                                              |                   |                          |                                     | <b>交</b> 調          | 受講演                 | ・文誦                               |
| 3 受講済の学科です。                                                             | 08<br>受講済         |                          |                                     |                     |                     |                                   |
| オンラインでの受講不可の<br><sup>4</sup> 学科です。先行学科を受講<br><sup>*■</sup> しなければ受講できない教 | <b>04</b><br>受講不可 | 0 🗅 🔾                    |                                     |                     |                     | ŝ                                 |
| 習もあります。                                                                 |                   | オンデマンド 受請状況 質疑応答         | ホーム 受講                              | 受講状況 質疑応答           | 講予約 オンデマン           | л- <u>ь</u>                       |

③受講前に本人確認を行います。

「本人確認を行います」のメッセージが表示 されたら 0K ボタンを押さずとも自動的に認証 が始まります。

スマートフォン等のフロントカメラを正面か ら注視してください。

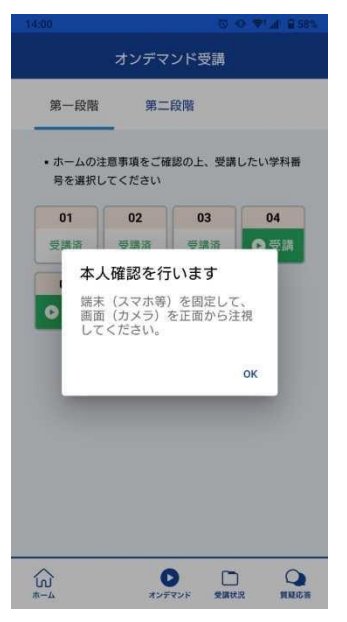

④本人確認の認証後、受講可能な状態となります。 「受講する」ボタンをタップします。

| ×<br>第一段階 05                                                | 本人確認ができたとき |
|-------------------------------------------------------------|------------|
| 緊急自動車などの優先                                                  | 画面上にメッセージが |
|                                                             | されます       |
| 受講する                                                        |            |
| 受講前に以下の設定を必ず確認してくださ                                         |            |
| い。<br>受講動画が再生されない、もしくは途中で<br>中断されることがあります。                  |            |
| ・iPhone/iPadは省電力モードかOFFになってい<br>ること<br>・カメラへのアクセスが許可されていること |            |
| 09 10 11 12                                                 |            |
| 受講不可         受講不可         受講不可         受講不可                 |            |
|                                                             | 1          |
| ホーム オンテマンド 受講状況 質疑応答                                        |            |
| • •                                                         |            |

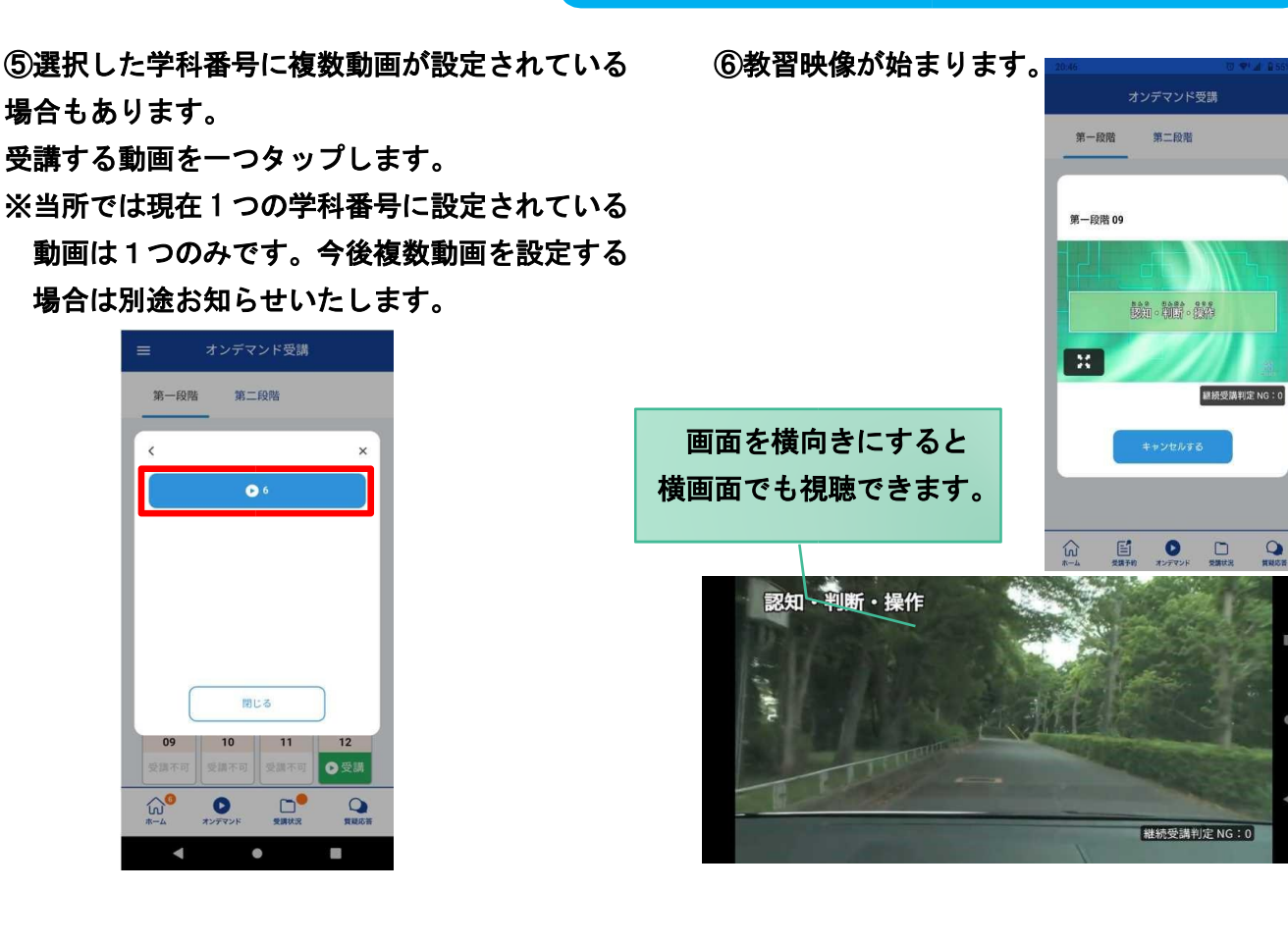

### ●<u>受講態度チェック</u>

AI が受講態度について、問題がある(居眠り、画面前に居ない、画面を見ていない)と判断した場合 「画面を見ているか確認します」のメッセージが出ますので、表示されたら OK ボタンを押して下さい。

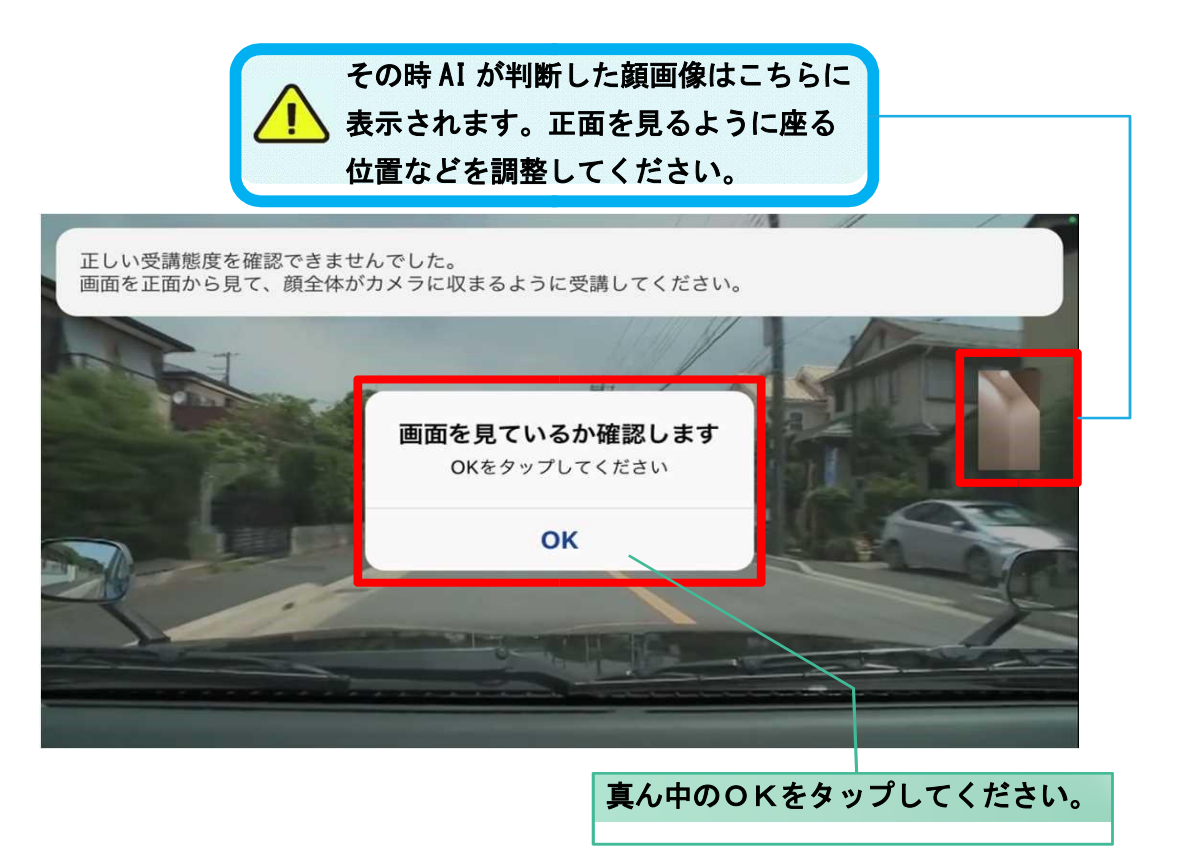

### ●受講キャンセルの場合について

「キャンセルする」を押下したら確認のメッセージが出ます。そのまま受講をキャンセルした場合、その受 講はNGとなり最初から視聴する必要がありますのでご注意下さい。

| 🖬 docomo 🗢 13:21 🔹 🔳                                                       |           |       |
|----------------------------------------------------------------------------|-----------|-------|
| = オンデマンド受講                                                                 |           |       |
| 第一19時 第二19時                                                                | <br>受講を続け | る場合には |
| 第二段階 11                                                                    | 「受講を縛     | ける」を押 |
| オートマチック事などの重形。 オートマチック(四輪曲)の<br>運転時の注意                                     | 下しましょ     | う。    |
| <b>受講キャンセル</b><br>キャンセルバタンが押されました。受講結<br>果はNGになりますが、受護をキャンセル<br>してよるしいですか? |           |       |
| 受講をキャンセ/ <b>受講を続ける</b>                                                     |           | I     |
| キャンセルする                                                                    |           |       |
| ☆ ビ D D Q<br>ホーム 受講予約 オンデマンド 受講状況 質規応答                                     |           |       |

### ●理解度チェック

オンデマンド受講中や受講終了後、教習の理解度を確かめるための問題が出題されます。

合格するまで何度もチャレンジしてみましょう!理解度チェックは、対象の学科の受講が済んでいればいつ でも解きなおすことができます。(※1,2)

※1. 解きなおすと、採点結果は常に上書きされます。

※2. 解答を右上の×ボタン等で途中終了した場合、それまで解いた結果は保存されません。

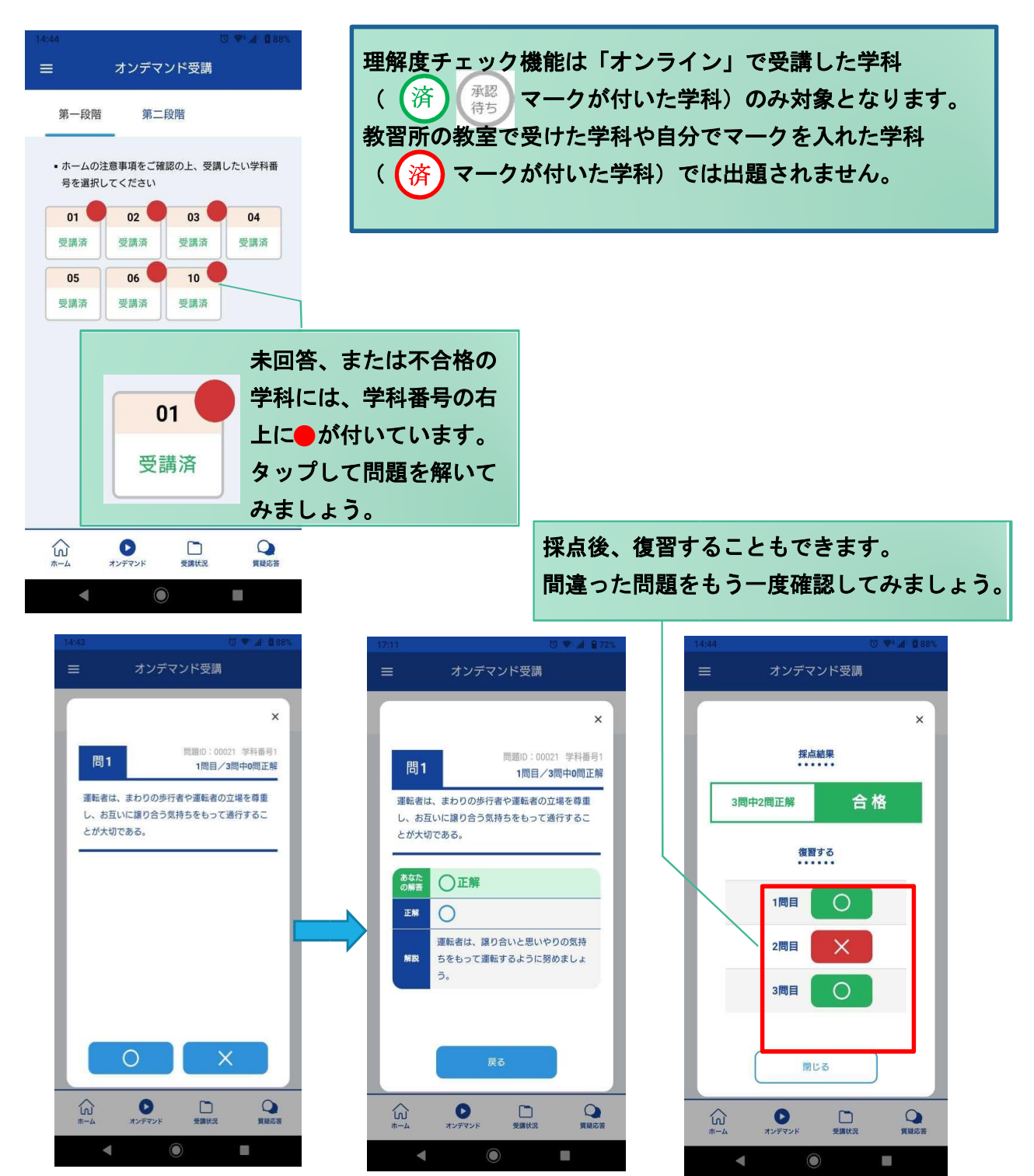

[その他機能]

### ●受講状況

メニューの受講状況を選択すると自分の受講状況を確認・管理できます。 (第一段階の受講がすべて完了すると、第二段階へ進むことができます。)

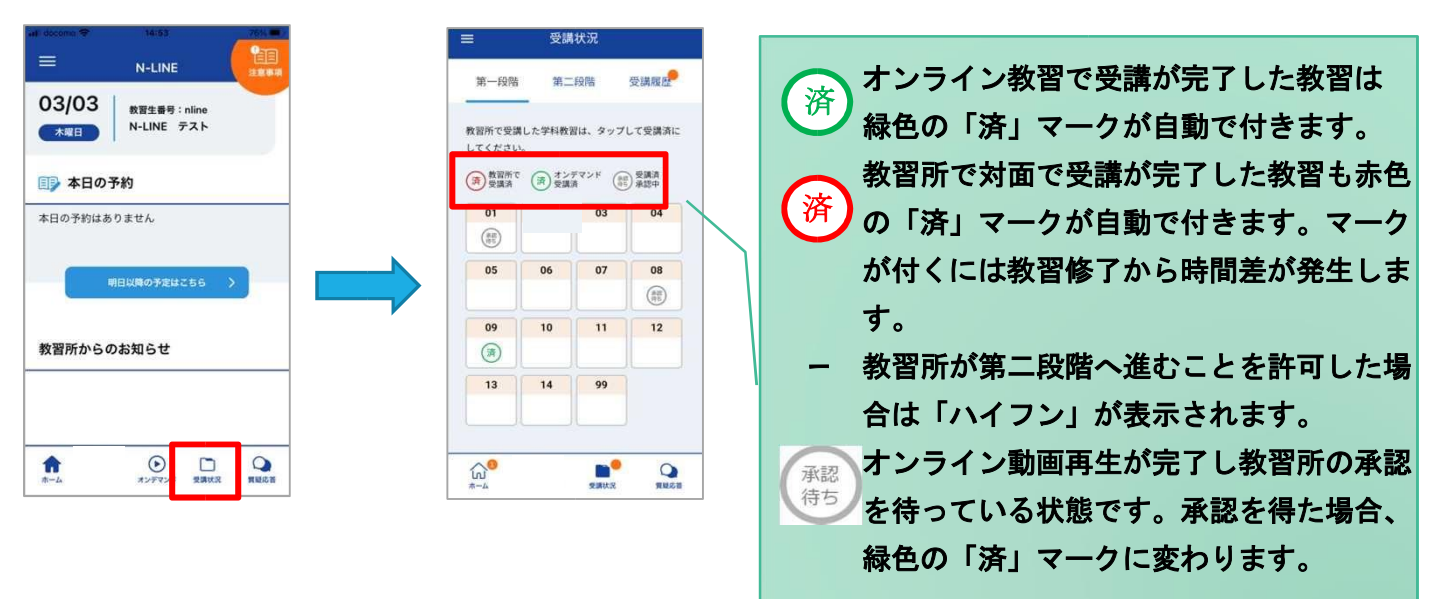

## ●質疑応答

オンラインで受講した教習内容について、質問をすることができます。

 メニューの質疑応答を選択します。
 これまで受講した学科番号の一覧 が表示されます。

※オンラインで受講した学科のみ

| 数百条号                        | をタップしてくだ | žų, |
|-----------------------------|----------|-----|
| 自分の質問                       |          |     |
| 2022-03-03 16:0<br>第一段階 - 6 | 0~-16:55 | >   |
|                             |          |     |
|                             |          |     |
|                             |          |     |
|                             |          |     |
|                             |          |     |

質問をすることができます。 ②右下のペンマークを押すと 質問入力画面に遷移します。 質問を入力し、画面右上の 登録ボタンを押すと質問した 内容が表示されます。

③指導員から回答があると 以下のように表示されます。

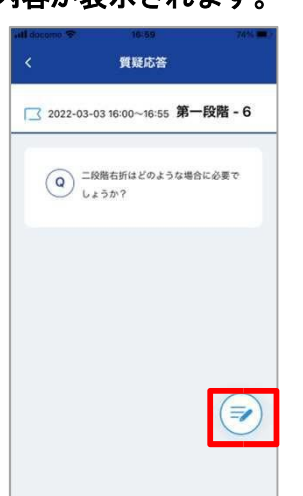

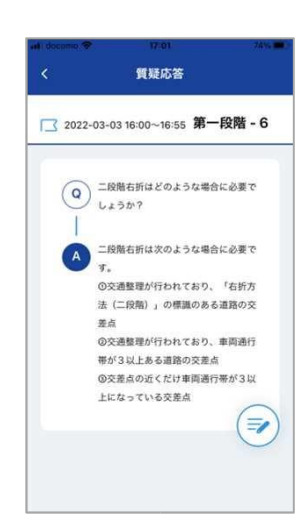

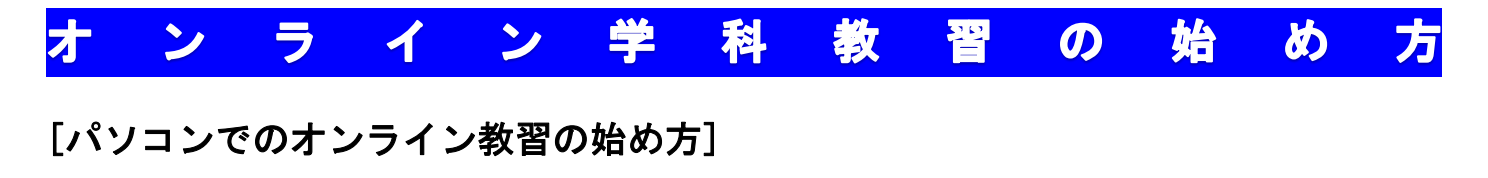

# ●<u>ログイン方法</u>

 ①お使いのパソコンのブラウザから以下の URLにアクセスします。

https://study.neumann-line.net

②ログイン画面を表示させ、

- ・教習所コード(当所は「7209」)
- 教習生番号
- ・パスワード
  - を入力してログインします。

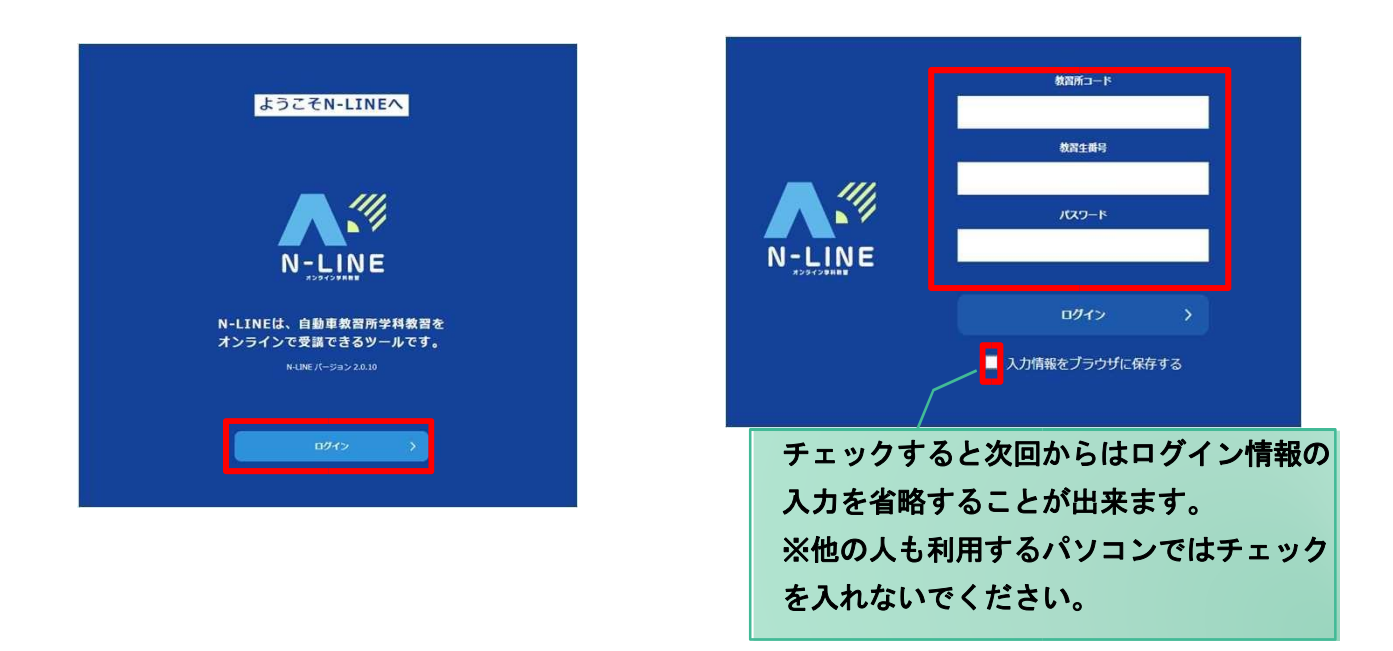

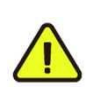

対応ブラウザ Microsoft Edge、Google Chrome

(Safari 等、上記以外のブラウザからは受講できません)

# オ ン ラ イ ン 学 科 教 習 の 受 講 前 設 定

### [オンライン受講時の着信設定]

スマートフォンやタブレット、PCでオンライン学科を受講するために、事前に電話やLINE 通話の着信を受けない設定にする必要があります。

以下の手順に従い、設定を行ってください。

オンデマンドで映像を見ているときに着信を受けると、映像が終了しはじめからやり直すことになります。

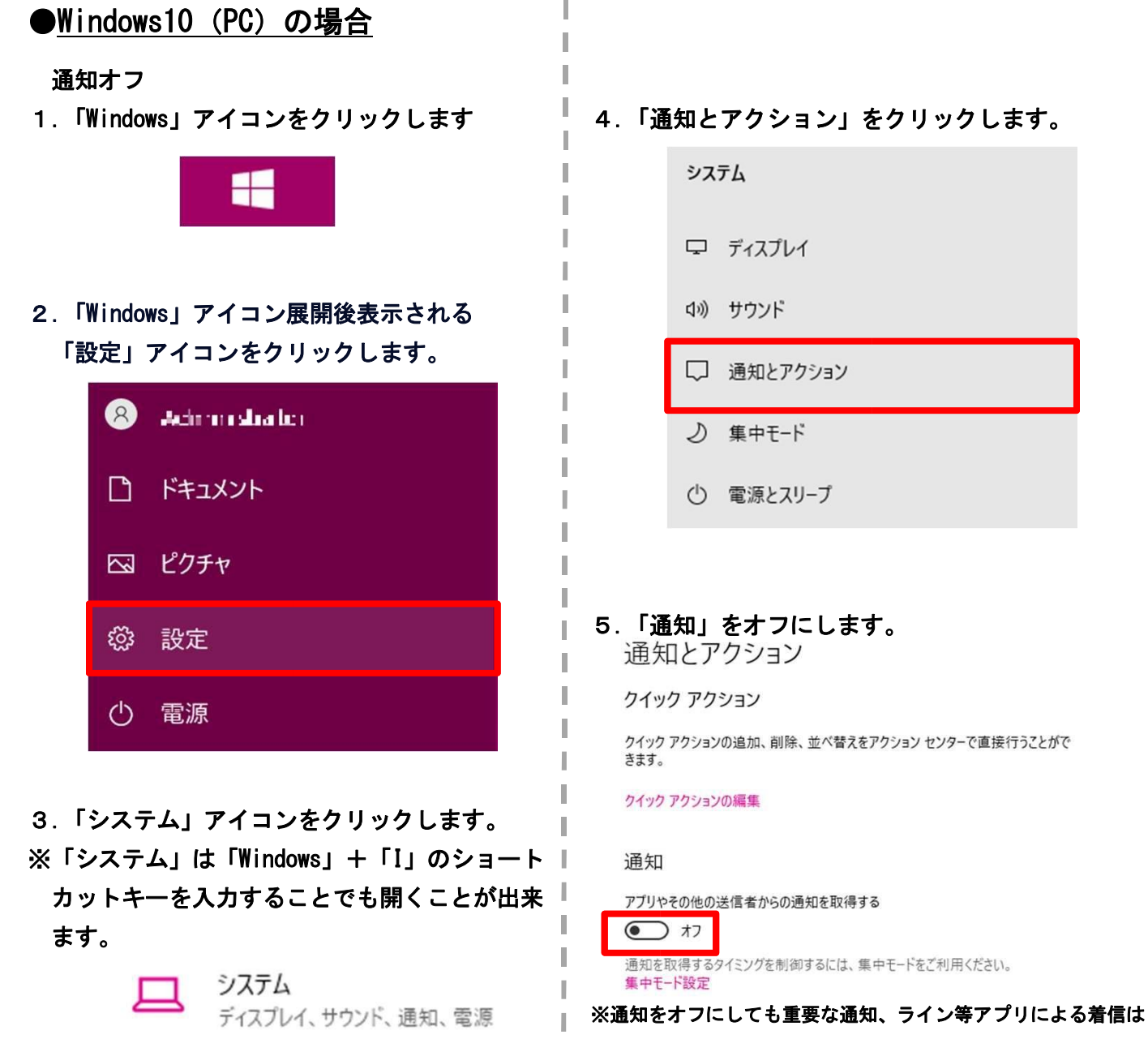

# オ ン ラ イ ン 学 科 教 習 の 受 講 前 設 定

### [オンライン受講時の着信設定]

スマートフォンやタブレット、PCでオンライン学科を受講するために、事前に電話やLINE 通話の着信を受けない設定にする必要があります。

以下の手順に従い、設定を行ってください。

オンデマンドで映像を見ているときに着信を受けると、映像が終了しはじめからやり直すことになります。

#### ●Windows11 (PC) の場合 通知オフ 4. 「通知」をクリックします。 1. 「Windows」アイコンをクリックします L ディスプレイ $\square$ モニター、明るさ、夜間モード、ディスプレイプロファイル 2.「Windows」アイコン展開後表示される 「設定」アイコンをクリックします。 サウンド (1)) 音量レベル、出力、入力、サウンドデバイス 8 Administration 通知 アプリとシステムからのアラート、応答不可 ドキュメント 2 ピクチャ 5.「通知」をオフにします。 ្រ៊ែះ 設定 $(\mathbf{b})$ 電源 システム > 通知 3.「システム」アイコンをクリックします。 通知 $\square$ オフ 🔘 ※「システム」は「Windows」+「I」のショート アブリやその他の送信者からの通知を取得 カットキーを入力することでも開くことが出来 ます。 システム ※通知をオフにしても重要な通知、ライン等アプリによる着信は ディスプレイ、サウンド、通知、電源 入る場合があります。ライン等アプリによる着信について別途ア プリ内で設定する必要があります。 3までの操作はWindows10、11で共通です。

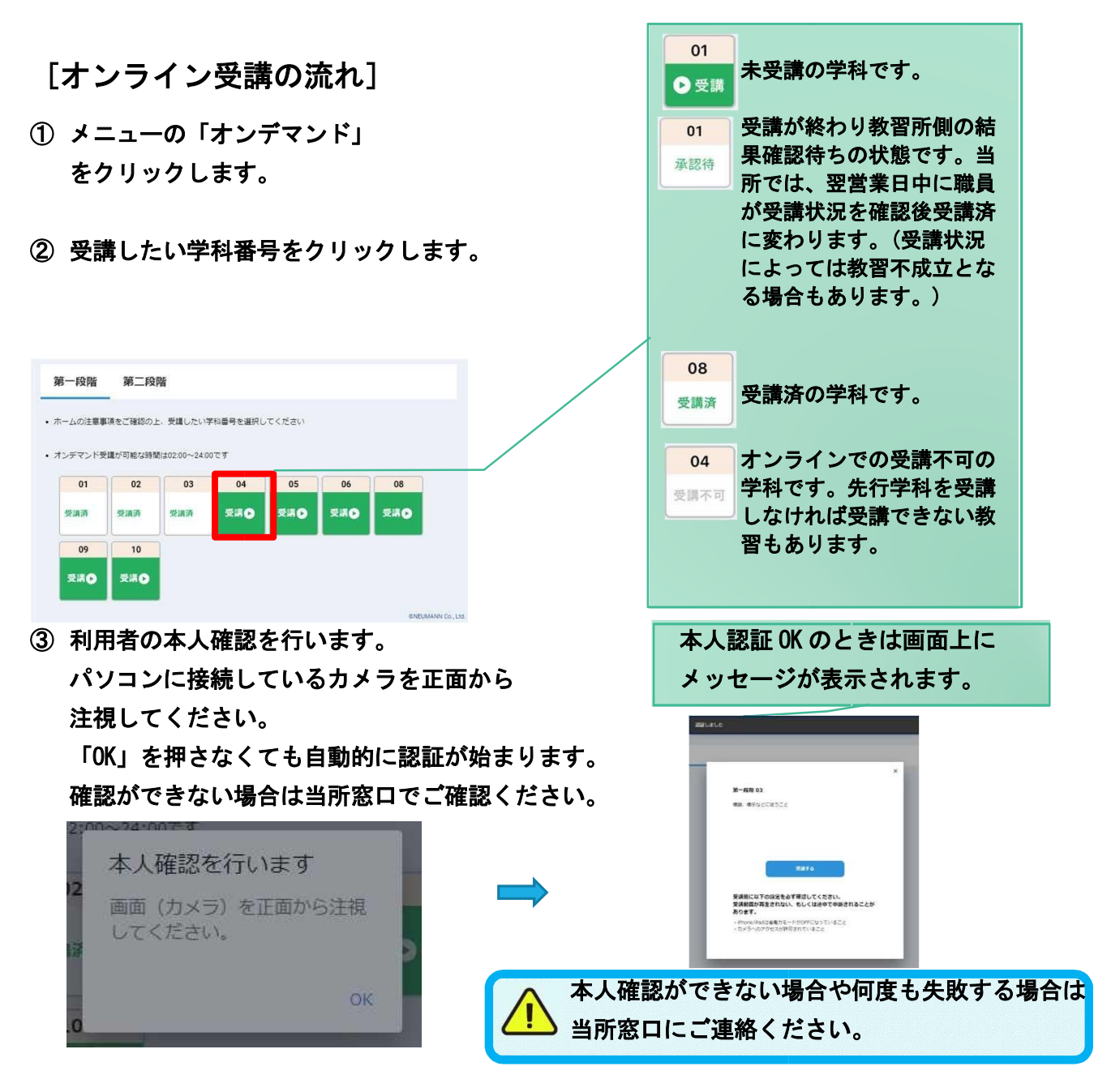

- ④ 選択した学科番号に複数動画が設定されている場合もあります。受講する動画を1つタップします。
- ※当所では現在1つの学科番号に設定されている 動画は1つのみです。今後複数動画を設定する 場合は別途お知らせいたします。

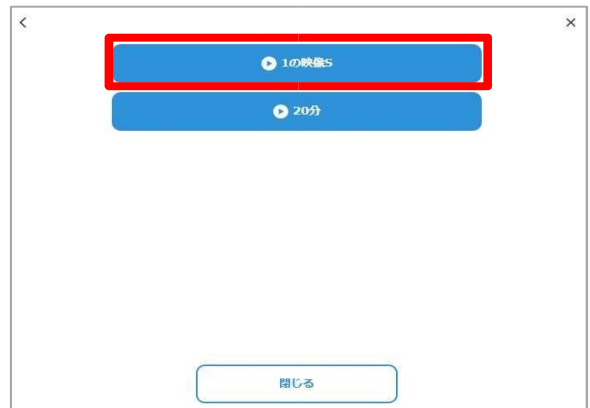

⑤ 受講したい学科番号をクリックすると教習が 始まります。

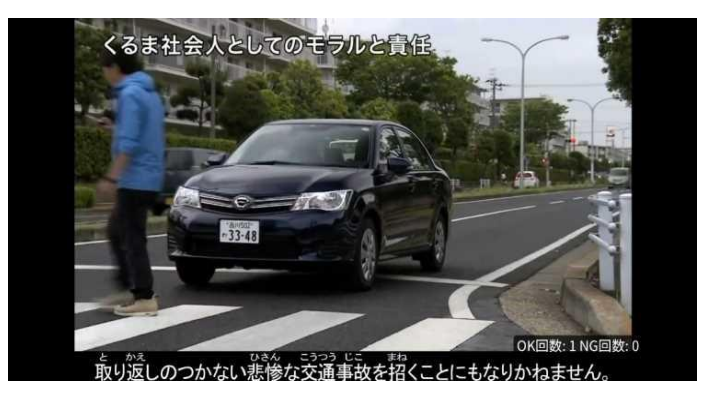

### ●受講態度チェック

AI が受講態度について、問題がある(居眠り、画面前に居ない、画面を見ていない)と判断した場合 「画面を見ているか確認します」のメッセージが出ますので、表示されたら OK ボタンを押して下さい。

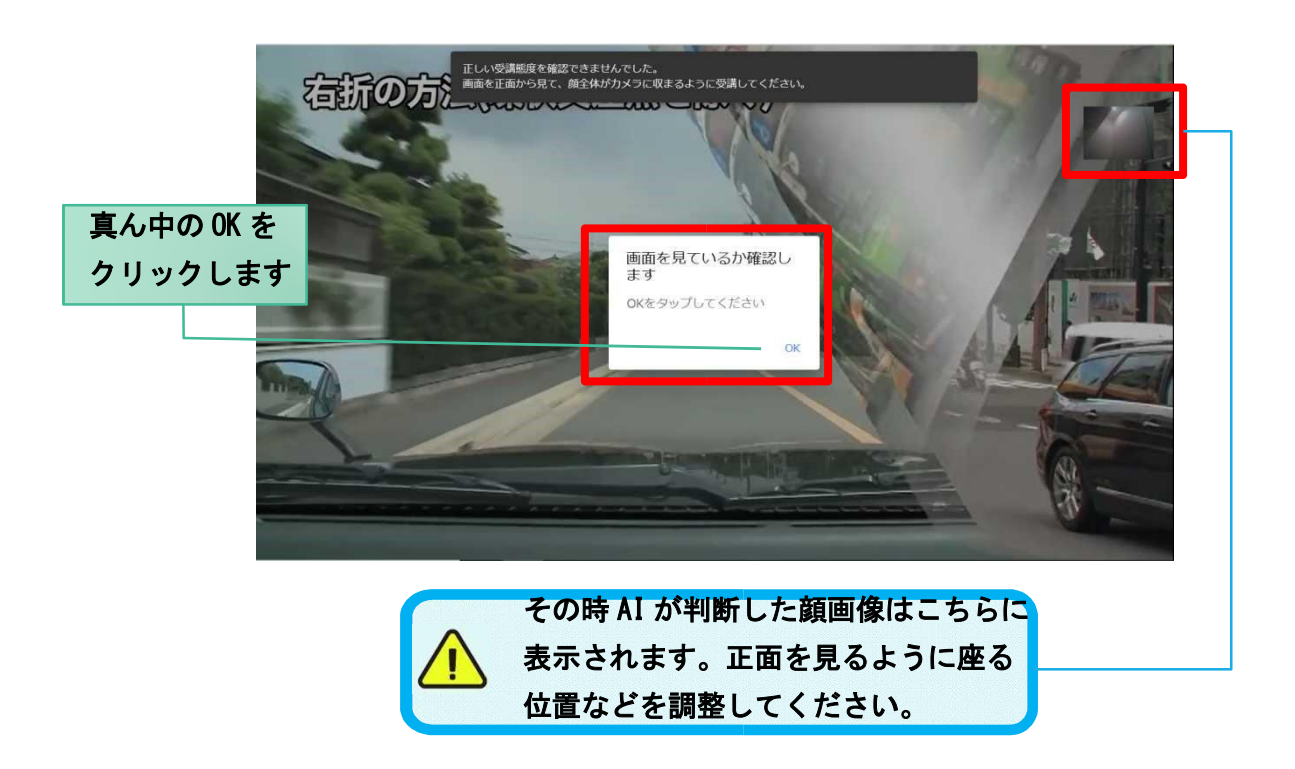

### ●<u>受講キャンセルの場合について</u>

「キャンセルする」を押下したら確認のメッセージが出ます。そのまま受講をキャンセルした場合、その受 講は NG となり最初から視聴する必要がありますのでご注意下さい。

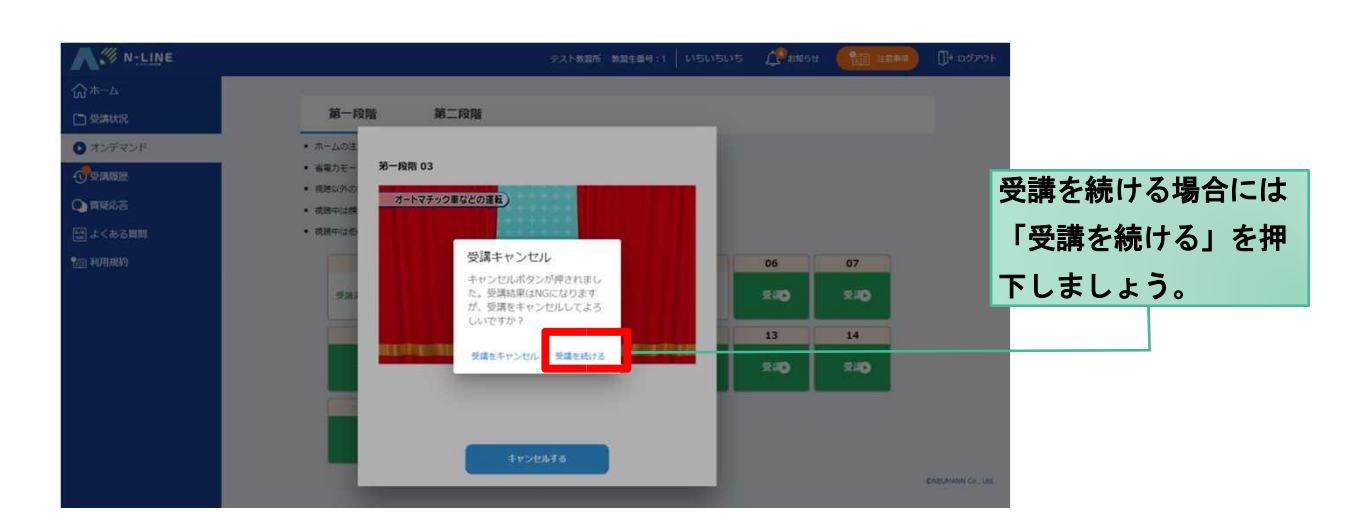

#### ●理解度チェック

オンデマンド受講中や受講終了後、教習の理解度を確かめるための問題が出題されます。

合格するまで何度もチャレンジしてみましょう!理解度チェックは、対象の学科の受講が済んでいればいつ でも解きなおすことができます。(※1,2)

※1. 解きなおすと、採点結果は常に上書きされます。

※2. 解答を右上の×ボタン等で途中終了した場合、それまで解いた結果は保存されません。

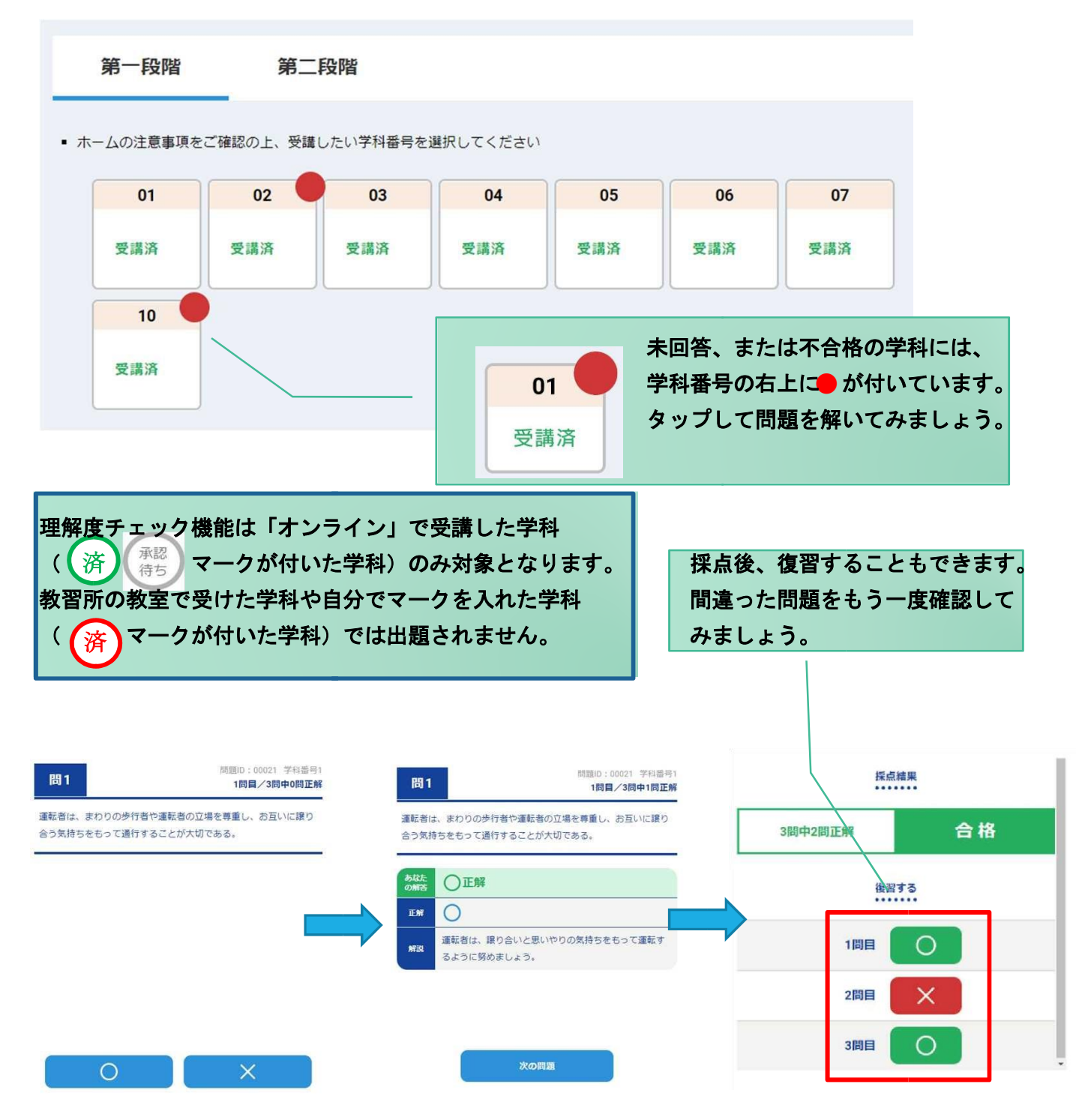

[その他機能]

### ●受講状況

メニューの受講状況を選択すると自分の受講状況を確認・管理できます。 (第一段階の受講がすべて完了すると、第二段階へ進むことができます。)

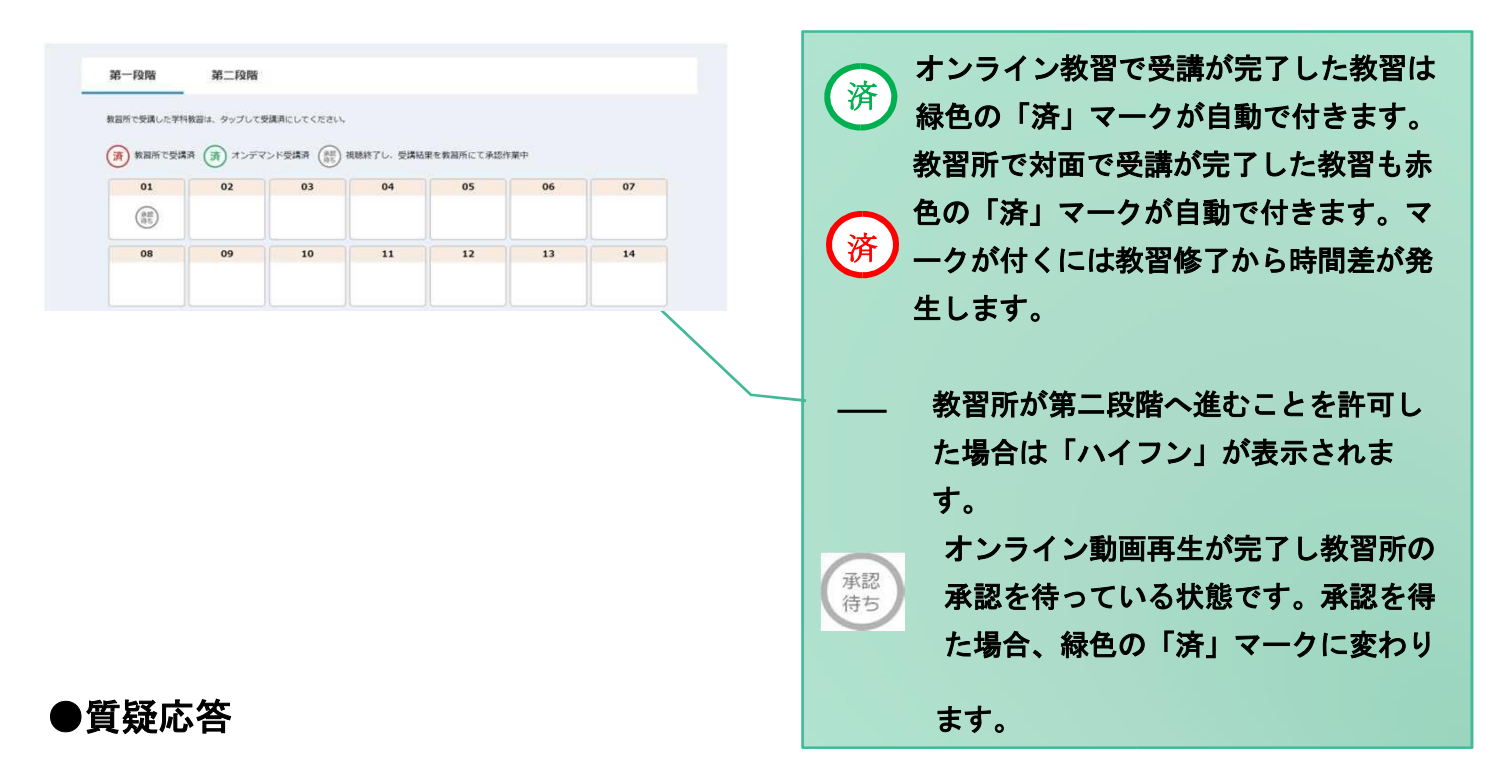

オンラインで受講した教習内容について、質問をすることができます。

- メニューの質疑応答を選択します。
   これまで受講した学科番号の一覧 が表示されます。
  - ※オンラインで受講した学科のみ

| # FF                     | 島号をタップして    | ください。 |   |
|--------------------------|-------------|-------|---|
| 2022-03-03 1<br>第一段階 - 6 | 8-00~-16:55 |       | > |
|                          |             |       |   |
|                          |             |       |   |
|                          |             |       |   |
|                          |             |       |   |
| <b>• •</b>               |             | ~     | • |

②右下のペンマークを押すと 質問入力画面に遷移します。 質問を入力し、画面右上の 登録ボタンを押すと質問した 内容が表示されます。

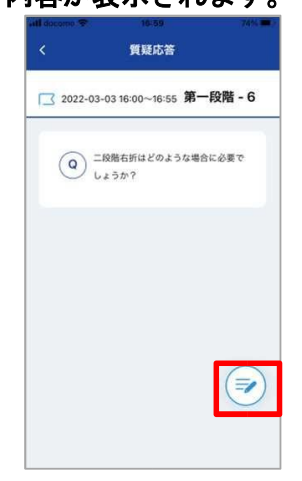

③指導員から回答があると 以下のように表示されます。

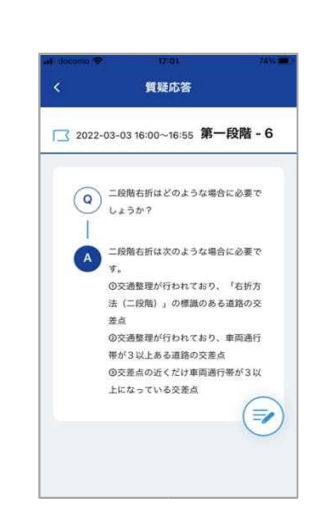